## Procedura per accesso rete d'Istituto ed alle proprie cartelle.

Procedura per sistema operativo Windows 7.

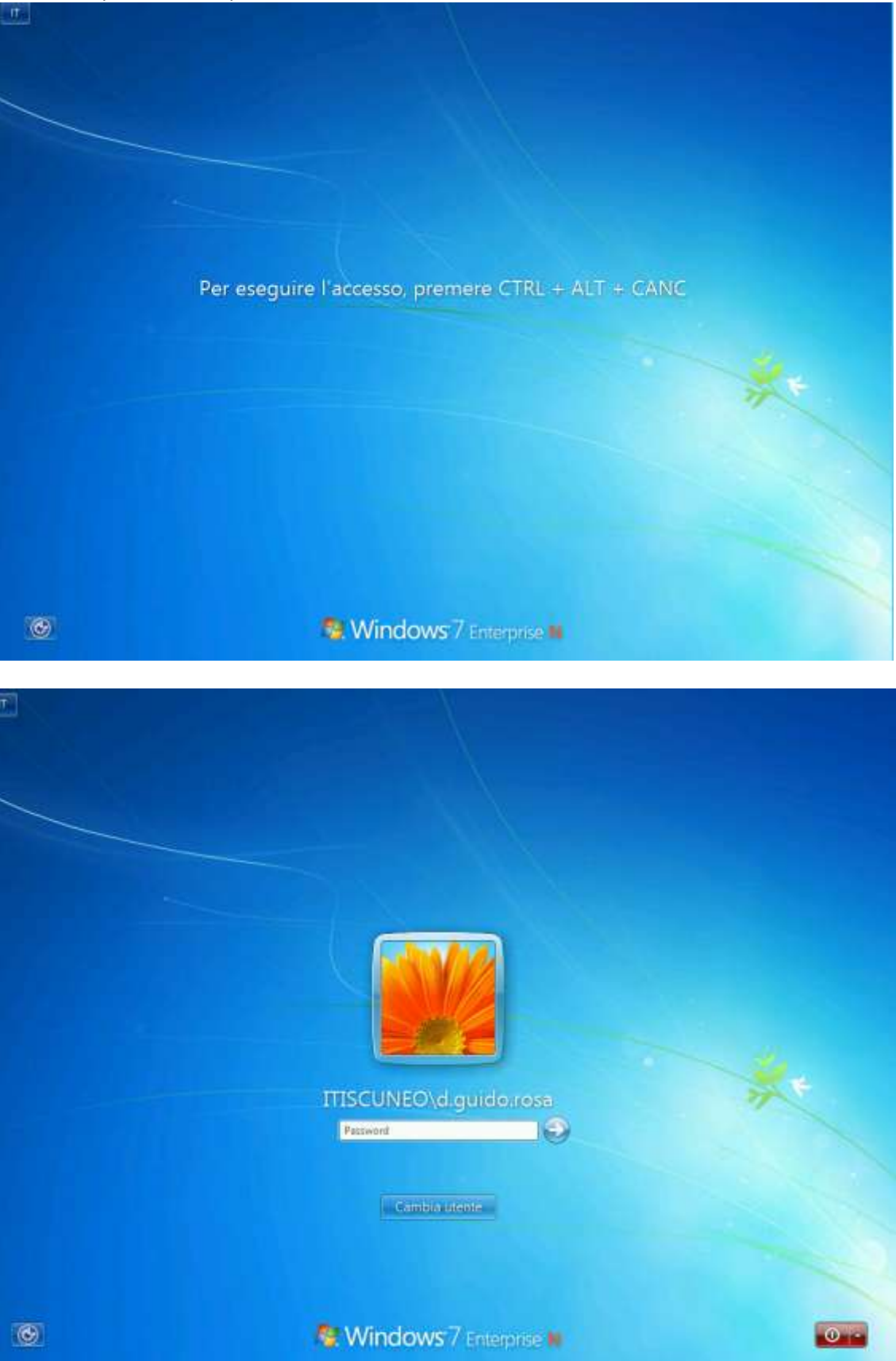

Nel caso in cui l'utente visualizzato è già quello esatto si procede nell'inserimento della propria password e si prema INVIO (oppure sulla freccia verso destra con il mouse)

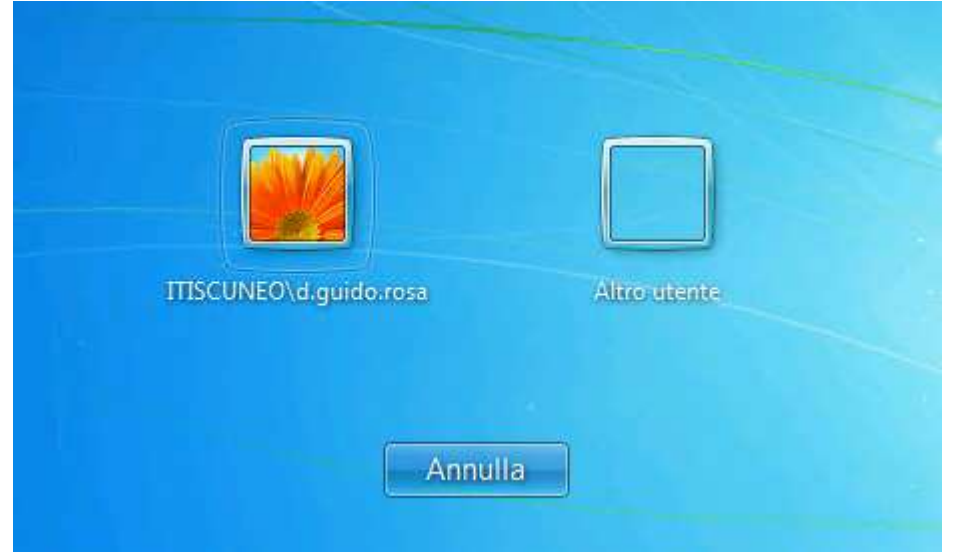

Nel caso in cui l'utente è divero da quello visualizzato premere sul tasto 'Cambia utente'

Premere poi sul tasto 'Altro utente'

Viene presentata la seguente videata.

| d.nome.cognome                                           |        |
|----------------------------------------------------------|--------|
| ••••••                                                   |        |
| Accedi a: ITISCUNEO<br><u>Come accedere a un altro d</u> | ominio |

Inserire le proprie credenziali.

A questo punto verrà visualizzato il desktop che sarà personalizzato per ogni utente.

Inoltre l'utente avrà in automatico a disposizione la propria cartella di rete personale e le cartelle condivise con i vari docenti e con le classi.

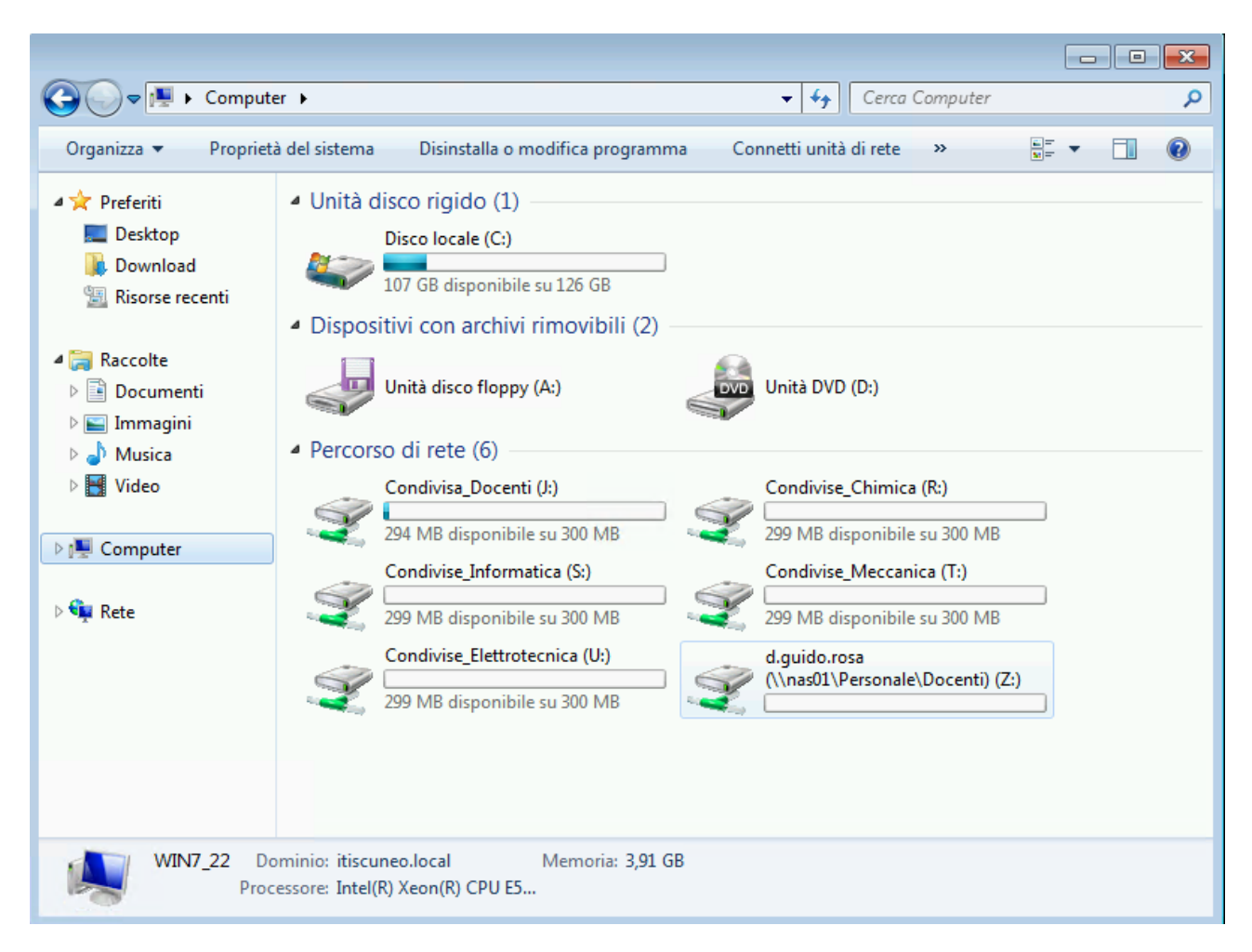

Si segnala che questa procedura è valida per sistema operativo Windows 7 e per le postazioni che sono state inserite all'interno del 'DOMINIO' della nuova rete d'Istituto.

Per altri sistemi operativi la procedura, in particolare, le videate sono diverse ma le informazioni richieste sono le stesse.

Per le postazioni presenti nell'Istituto e personali non inserite nel 'DOMINIO' della rete d'Istituto per navigare in Internet bisognerà impostare il Proxy all'interno del proprio Browser (Internet Explorer, Mozzilla, Safari, Chrome....), mentre per accedere alle cartelle di rete bisogna inserire il seguente indirizzo all'inteno delle risorse del computer; <u>\\nas01\Personale\Docenti\d.nome.cognome</u> Sia per l'accesso ad Internet che per l'accesso alla propria cartella verranno richieste le credenziali.